## Management Consulting Engagement – Change Order Request for approved Original Engagement request of \$500,000 or greater.

The purpose of this quick reference guide is to explain Management Consulting Engagement Change Order Request submission steps.

| 0 | Navigate to <u>https://doas.ga.gov/state-purchasing/seven-stages-of-procurement/stage-7-contract-process</u> |                                                                                                |       |                                        |  |  |  |  |  |  |  |
|---|----------------------------------------------------------------------------------------------------|------------------------------------------------------------------------------------------------|-------|----------------------------------------|--|--|--|--|--|--|--|
|   |                                                                                                    |                                                                                                |       |                                        |  |  |  |  |  |  |  |
|   | *                                                                                                    | State Purchasing > Seven Stages of Procurement > Stage 7: Contract Process                     |       |                                        |  |  |  |  |  |  |  |
|   | You v                                                                                                    | You will find a new tile for "Management Consulting Engagement Request".                       |       |                                        |  |  |  |  |  |  |  |
|   | Tile D                                                                                                    | Tile Description as - To utilize the Statewide Contract for Management Consulting Services for |       |                                        |  |  |  |  |  |  |  |
|   | engagements of \$500K or greater, State entities must submit a Management Consulting                         |                                                                                                |       |                                        |  |  |  |  |  |  |  |
|   | Engagement Request to DOAS for Approval, using the link provided as                                          |                                                                                                |       |                                        |  |  |  |  |  |  |  |
|   | https://service.doas.ga.gov/app/answers/detailopa/a_id/1606.                                                 |                                                                                                |       |                                        |  |  |  |  |  |  |  |
|   |                                                                                                    |                                                                                                |       |                                        |  |  |  |  |  |  |  |
|   | The f                                                                                                    | ollowing is a list of the Active Statewide Co                                                  | ntrac | ts for Management Consulting Services: |  |  |  |  |  |  |  |
|   | 1                                                                                                    | AVAAP USA LLC                                                                                  | 24    | GARTNER GROUP, INC                     |  |  |  |  |  |  |  |
|   | 2                                                                                                    | THE STORES CONSULTING GROUP LLC                                                                | 25    | GUIDEHOUSE, INC                        |  |  |  |  |  |  |  |
|   | 3                                                                                                    | SLALOM LLC                                                                                     | 26    | HEALTH MANAGEMENT ASSOCIATES, INC      |  |  |  |  |  |  |  |
|   | 4                                                                                                    | PUBLIC CONSULTING GROUP INC                                                                    | 27    | HURON CONSULTING GROUP                 |  |  |  |  |  |  |  |
|   | 5                                                                                                    | PROTIVITI GOVERNMENT SERVICES, INC                                                             | 28    | ILLUMINATIVE STRATEGIES, INC           |  |  |  |  |  |  |  |
|   |                                                                                                    | NAVIGATOR MANAGEMENT PARTNERS                                                                  |       |                                        |  |  |  |  |  |  |  |
|   | 6                                                                                                    | LLC                                                                                            | 29    | INTERACTIVE ADVANTAGE CORPORATION      |  |  |  |  |  |  |  |
|   | 7                                                                                                    | MGT OF AMERICA LLC                                                                             | 30    | JABIAN CONSULTING                      |  |  |  |  |  |  |  |
|   | 8                                                                                                    | MCKINSEY & COMPANY INC                                                                         | 31    | LETS BUILD A LEGACY (B. HARDAWAY)      |  |  |  |  |  |  |  |
|   | 9                                                                                                    | MAXIMUS HUMAN SERVICES INC                                                                     | 32    | MAULDIN & JENKINS, LLC                 |  |  |  |  |  |  |  |
|   | 10                                                                                                    | IKASO CONSULTING LLC                                                                           | 33    | MYERS AND STAUFFER LC                  |  |  |  |  |  |  |  |
|   | 11                                                                                                    | KPMG LLP                                                                                       | 34    | NTT DATA STATE HEALTH CONSULTING       |  |  |  |  |  |  |  |
|   | 12                                                                                                    | ERNST & YOUNG LLP                                                                              | 35    | PLANTE MORAN                           |  |  |  |  |  |  |  |
|   | 13                                                                                                    | DELOITTE CONSULTING LLP                                                                        | 36    | PRODUCTIVE OUTCOMES                    |  |  |  |  |  |  |  |
|   | 14                                                                                                    | BERRY DUNN MCNEIL & PARKER                                                                     | 37    | QUANTUM MARK, LLC                      |  |  |  |  |  |  |  |
|   | 15                                                                                                    | ACCENTURE LLP                                                                                  | 38    | RESULTANT (KSM)                        |  |  |  |  |  |  |  |
|   | 16                                                                                                    | BROWNSTONE MEDIATION SERVICES                                                                  | 39    | RSM US, LLP                            |  |  |  |  |  |  |  |
|   | 17                                                                                                    | CGI TECHNOLOGIES AND SOLUTIONS                                                                 | 40    | SUMMIT OPTIMIZATION GROUP, LLC         |  |  |  |  |  |  |  |
|   |                                                                                                    |                                                                                                |       | THE NORTH HIGHLAND GROUP               |  |  |  |  |  |  |  |
|   | 18                                                                                                    | CIVIC INITIATIVES, LLC                                                                         | 41    | COMPANY, LLC                           |  |  |  |  |  |  |  |
|   | 19                                                                                                    | COHNREZ, NICK LLP                                                                              | 42    | THE PRINZO GROUP, INC                  |  |  |  |  |  |  |  |
|   |                                                                                                    |                                                                                                |       | TIDAL BASIN GOVERNMENT                 |  |  |  |  |  |  |  |
|   | 20                                                                                                    | CSG GOVERNMENT SOLUTIONS                                                                       | 43    | CONSULTING, LLC                        |  |  |  |  |  |  |  |
|   | 21                                                                                                    | FCMC, LLC                                                                                      | 44    | TREINEN ASSOCIATES, INC                |  |  |  |  |  |  |  |
|   | 22                                                                                                    | FIRST DATA GOVERNMENT SOLUTIONS                                                                | 45    | TRIMETRIX INC                          |  |  |  |  |  |  |  |
|   | 23                                                                                                    | FLY HIGH COACHING, LLC                                                                         | 46    | TWC GLOBAL SOLUTIONS                   |  |  |  |  |  |  |  |

| 1 | Management Consulting Engagement Request tile is linked to a specific website URL. Click on                                                                                                    |  |  |  |  |  |  |  |
|---|----------------------------------------------------------------------------------------------------|--|--|--|--|--|--|--|
|   | https://service.doas.ga.gov/app/answers/detailopa/a_id/1606 to launch Management Consulting                                                                                                    |  |  |  |  |  |  |  |
|   | Engagement Request.                                                                                                    |  |  |  |  |  |  |  |
|   | GEORGIAGOV                                                                                                    |  |  |  |  |  |  |  |
|   | Department of Administrative Services         Department of Administrative Services         Department of Administrative Services |  |  |  |  |  |  |  |
|   | ★ > State Purchasing > Seven Stages of Procurement > Stage 7: Contract Process Print                                                                                                    |  |  |  |  |  |  |  |
|   | MANAGEMENT CONSULTING ENGAGEMENT REOLIEST                                                                                                    |  |  |  |  |  |  |  |
|   | Stage 7: Contract Process                                                                                                    |  |  |  |  |  |  |  |
|   | Agency Procurement Officers(APO) and College University Procurement Officers(CUPO),<br>please use this link below to submit a managment consulting engagement request.<br>406-657-6000                                                                                                    |  |  |  |  |  |  |  |
|   | If you are looking to submit a change order, please ensure you have the original service ASK A QUESTION request.                                                                                                    |  |  |  |  |  |  |  |
|   | Chat<br>Live Chat Were sony, chat is<br>currently unavailable.                                                                                                    |  |  |  |  |  |  |  |
|   | View All Division Contacts                                                                                                    |  |  |  |  |  |  |  |
|   | f 🛩 in                                                                                                    |  |  |  |  |  |  |  |
|   |                                                                                                    |  |  |  |  |  |  |  |
|   | ★ Support Login         PLEASE LOG INTO THE GEORGIA DEPARTMENT OF ADMINISTRATIVE SERVICES<br>(DOAS) CUSTOMER HUB TO CONTINUE         Username         State employees, please use your state email, e.g.<br>pat.dowls@ doas.ga.gov         Password         Cost         Porgot your Username?         Forgot your Password?         Create an Account                                                                                                    |  |  |  |  |  |  |  |
| 3 | Incorrect Username and Password entry will display error message                                                                                                    |  |  |  |  |  |  |  |
|   | ERROR<br>The username or password you entered is incorrect<br>or your account has been disabled.                                                                                                    |  |  |  |  |  |  |  |
| 4 | Use Forgot your Username? or Forgot your Password? options as needed if you do not recall your username or password.                                                                                                    |  |  |  |  |  |  |  |
| 5 | Contact Procurement Helpdesk at 404-657-6000 if you have any questions or are unable to log in and unable to recall username or password.                                                                                                    |  |  |  |  |  |  |  |

| Consulting Engagement Request.                                                                                                    |                                                                                                    |
|----------------------------------------------------------------------------------------------------|----------------------------------------------------------------------------------------------------|
|                                                                                                    |                                                                                                    |
| Requester may be prompted to continue session from wh                                                                                                    | nere user left off or to start over:                                                                                                    |
|                                                                                                    |                                                                                                    |
| # > State Purchasing > Seven Stages of Procurement > Stage 7: Contract Process                                                                                                    |                                                                                                    |
|                                                                                                    |                                                                                                    |
| MANAGEMENT CONSULTING ENGAGEMENT REQUEST                                                                                                    | CONTACT<br>Stage 7: Contract Process                                                                                                    |
| You started entering your information in the past.                                                                                                    | Phone                                                                                                    |
| Select "Continue" to start from where you left off.                                                                                                    | 404-657-6000                                                                                                    |
| I would like to <u>start over</u> .                                                                                                    | ASK A QUESTION                                                                                                    |
|                                                                                                    | Live Chat Chat with a member of<br>our support team. There are<br>agents available, with no expected                                                                                          |
|                                                                                                    | wait.                                                                                                    |
|                                                                                                    | View All Division Contacts                                                                                                    |
|                                                                                                    |                                                                                                    |
|                                                                                                    | My Account Settings -                                                                                                    |
|                                                                                                    |                                                                                                    |
| Requester Information will be prepopulated based on log                                                                                                    | ged user Organization                                                                                                    |
| nequester mornation will be prepopulated sused on log                                                                                                    |                                                                                                    |
|                                                                                                    | PONTAPT                                                                                                    |
| MANAGEMENT CONSULTING ENGAGEMENT REQUEST                                                                                                    | Stage 7: Contract Process                                                                                                    |
| Requester Request Type Original SR Project Supplier Confirmation                                                                                                    | on                                                                                                    |
| Information Details Details Details                                                                                                    | Phone<br>404-657-6000                                                                                                    |
| Requester Information                                                                                                    | ASK A QUESTION                                                                                                    |
| Organization Name: *                                                                                                    |                                                                                                    |
| Administrative Services Department of                                                                                                    | Chat<br>Live Chat Chat with a member of                                                                                                    |
| Administrative Services, Department of                                                                                                    | Chat<br>Live Chat Chat with a member of<br>our support team. There are<br>agents available, with no expected                                                                                  |
| Administrative Services, Department of                                                                                                    | Chat<br>Live Chat Chat with a member of<br>our support team. There are<br>agerts available, with no expected<br>wait.                                                                         |
| Granization reale: -         Administrative Services, Department of         First Name: *         Mukeshkumar         Last Name: *                                                                 | Chat<br>Live Chat Chat with a member of<br>our support team. There are<br>agents available, with no expected<br>wait.<br>View All Division Contacts                                           |
| Administrative Services, Department of First Name: * Mukeshkumar Last Name: * Patel Phase Musebes *                                                                                                | Chat<br>Live Chat Chat with a member of<br>our support team. There are<br>agents available, with no expected<br>wait.<br>View All Division Contacts<br><b>f</b> Im in                         |
| Administrative Services, Department of                                                                                                    | Chat<br>Live Chat Chat with a member of<br>our support team. There are<br>agerts available, with no expected<br>wait.<br>View All Division Contacts<br><b>f b in</b>                          |
| Gamma Zator Prante.*         Administrative Services, Department of         First Name: *         Mukeshkumar         Last Name: *         Patel         Phone Number: *         I am the APO/CUPO | Chat<br>Live Chat Chat with a member of<br>our support team. There are<br>agents available, with no expected<br>wait.<br>View All Division Contacts<br>f                                      |
| Organization Hanke -*         Administrative Services, Department of         First Name: *         Mukeshkumar         Last Name: *         Patel         Phone Number: *                          | Chat<br>Live Chat Chat with a member of<br>our support team. There are<br>agerts available, with no expected<br>wait.<br>View All Division Contacts<br>If I I IIIIIIIIIIIIIIIIIIIIIIIIIIIIIII |
| Organization Hame.*         Administrative Services, Department of         First Name: *         Mukeshkumar         Last Name: *         Patel         Phone Number: *                            | Chat<br>Live Chat Chat with a member of<br>our support team. There are<br>agerts available, with no expected<br>wait.<br>View All Division Contacts<br>f                                      |
| Organization Prane.*         Administrative Services, Department of         First Name: *         Mukeshkumar         Last Name: *         Patel         Phone Number: *                           | Chat<br>Live Chat Chat with a member of<br>our support team. There are<br>agents available, with no expected<br>wait.<br>View All Division Contacts<br>ff w in<br>My Account Settings ◄       |
| Administrative Services, Department of   First Name: *   Mukeshkumar   Last Name: *   Patel   Phone Number: *                                                                                      | Chat<br>Live Chat Chat with a member of<br>our support team. There are<br>agerts available, with no expected<br>wait.<br>View All Division Contacts<br><b>f</b>                               |
| Organization Haine.*         Administrative Services, Department of         First Name: *         Mukeshkumar         Last Name: *         Patel         Phone Number: *                           | Chat<br>Live Chat Chat with a member of<br>our support team. There are<br>agerts available, with no expected<br>wait.<br>View All Division Contacts<br>f                                      |
| Organization Healer.*         Administrative Services, Department of         First Name: *         Mukeshkumar         Last Name: *         Patel         Phone Number: *                          | Chat<br>Live Chat Chat with a member of<br>our support team. There are<br>agents available, with no expected<br>wai.<br>View AII Division Contacts<br>f                                       |

|   | APO/CUPO Name, Email, and Telephone number are optional If the logged user is APO/CUPO, then select "I am the APO/CUPO" checkbox.                                                                                                    |
|---|----------------------------------------------------------------------------------------------------|
|   | L am the APO/CUPO<br>What is APO/CUPO Name? *<br>What is APO/CUPO Email Address? *<br>What is APO/CUPO Telephone? *<br>Next                                                                                                    |
|   | Click Next upon entry of all mandatory fields and completion of validation.                                                                                                    |
| / | <ul> <li>Select Request Type</li> <li>Management Consulting Engagement request equal to or greater than \$500,000; or</li> <li>Change order to Original Management Consulting Engagement request</li> <li>State Purchasting &gt; Seven Stages of Procurement &gt; Stage 7: Contract Process</li> <li>MNAGEMENT CONSULTING ENGAGEMENT REQUEST</li> <li>Menagement Consulting Engagement request</li> <li>Details</li> <li>Details</li> <li>Details</li> <li>Details</li> <li>Details</li> <li>Details</li> <li>Confirmation</li> <li>Engreenent Consulting Engagement request equal to or greater than \$500,000K</li> <li>Change Order to Original Management Consulting Engagement request</li> <li>Change Order Requirements</li> </ul> |
|   | You can submit a change order for any amount.         You must use the same supplier from the original request.         You will be required to provide the following information:         • Service Request Number from the original approved request.         • The name of the supplier from the original approved request.         • A copy of the original approved request.         If you do not have the above information, please call 404-657-6000 or chat with us.         Next         Select Change Order to Original Management Consulting Engagement request and Click on Next.                                                                                                    |
| 8 | Requester must enter Project Name, Original Service Request Number and Attach or Upload Originally Approved Request and Click Next.                                                                                                    |

|                                                                                                    | CONTACT                                                          |
|----------------------------------------------------------------------------------------------------|------------------------------------------------------------------|
| 0                                                                                                    | Stage 7: Contract Process                                        |
| Requester         Request Type         Original SR         Project         Supplier         Confirmation           Information         Details         Details         Details         Details | Phone<br>404-657-6000                                            |
| Original Request Details                                                                                                    | ASK A DUESTION                                                   |
| Please enter the Service Request number from the originally approved Engagement<br>request. If you do not have the Service Request number, please call 404-657-6000 or<br>chat with us.        | Chat<br>Live Chat We're sorry, chat is<br>currently unavailable. |
| Project Name *                                                                                                    | View All Division Contacts                                       |
| Original Service Request Number *                                                                                                    | f ≫in                                                            |
| Add<br>Back Next                                                                                                    | when navigating in betw                                          |
| ages.                                                                                                    | screen                                                           |
| Please do not leave this while data is being subm                                                                                                    |                                                                  |

|    | * > State Purchasing > Seven Stages of Procurement > Stage 7: Contract Process                                                                                                    |  |
|----|----------------------------------------------------------------------------------------------------|--|
|    | MANAGEMENT CONSULTING ENGAGEMENT REQUEST       CONTACT         Requester       Request Type       Original SR       Project       Supplier       Confirmation       Stage 7: Contract Process                                                                                                    |  |
|    | Information     Details     Details     Details       Project Details     ASK A QUESTION       Please describe change to the original Statement of Work:      Chat       I     Chat       Uver Chat We're sorry, chat is currently unavailable.       View All Division Contacts                                                                                             |  |
|    | What is the Estimated Start Date?*     f ≫ in       What is the Estimated End Date?*     My Account Settings ▼       Back     Next                                                                                                    |  |
|    |                                                                                                    |  |
|    | please exit this application by closing the browser and submit a new request.                                                                                                    |  |
|    | MAXIMUS HUMAN SERVICES INC       \$6,850         Please upload the supplier proposal document(s).       Each upload is limited to 10 MB. The maximum file size for all documents uploaded is limited to 50 MB         Attach supplier proposal document(s): *       My Account Settings ~         pdf       Add         Obvistenson 2010       Add         Back       Submit |  |
| 10 | Successful submission will display Confirmation page.                                                                                                    |  |

|    |                                          | State Purchasing > Seven Stages of Procurement > Stage 7: Contract Process                              |                                                                                                    |                                                                                                |                                                                                            |                                                                                     |                                  |                                                                                                |  |
|----|------------------------------------------|----------------------------------------------------------------------------------------------------|----------------------------------------------------------------------------------------------------|------------------------------------------------------------------------------------------------|--------------------------------------------------------------------------------------------|-------------------------------------------------------------------------------------|----------------------------------|------------------------------------------------------------------------------------------------|--|
|    |                                          | MANAGEMENT CONSULTING ENGAGEMENT REQUEST                                                                |                                                                                                    |                                                                                                |                                                                                            |                                                                                     | CONTACT                          |                                                                                                |  |
|    |                                          | 0—                                                                                                    |                                                                                                    |                                                                                                |                                                                                            |                                                                                     | •                                | Stage 7: Contract Process                                                                      |  |
|    |                                          | Requester<br>Information                                                                                | Request Type                                                                                                    | Original SR<br>Details                                                                         | Project<br>Details                                                                         | Supplier<br>Details                                                                 | Confirmation                     | Phone<br>404-657-6000                                                                          |  |
|    |                                          | Downlo                                                                                                  | ad Applicat                                                                                                    | tion                                                                                           |                                                                                            |                                                                                     |                                  | ASK A QUESTION                                                                                 |  |
|    |                                          | Your reque<br>220404-00<br>notified of /<br>Agency Pro<br>(CUPO) wil<br>Download /<br><u>Change Ord</u> | st has been subn<br>0424, for your fut<br>a determination o<br>courement Office<br>I be notified of th<br>Appplication:<br>der Management | nitted. Record y<br>ure reference a<br>of your request v<br>r (APO) or Colle<br>is communicati | our service red<br>nd any change<br>within five (5) I<br>ge University P<br>on and the fin | quest number,<br>e order request<br>business days.<br>Procurement O<br>al decision. | s. You will be<br>Your<br>fficer | Chat<br>Live Chat We're sorry, chat is<br>currently unavailable.<br>View All Division Contacts |  |
|    |                                          | Additional<br>Departmen                                                                                 | nformation:<br>t of Administrativ                                                                                                    | ve Services Hon                                                                                | ne Page                                                                                    |                                                                                     |                                  | My Account Settings -                                                                          |  |
|    |                                          | Create a No<br><u>State Purc</u> l                                                                      | ew Request:<br>nasing <u>Request P</u>                                                                                                    | ortal                                                                                          |                                                                                            |                                                                                     |                                  |                                                                                                |  |
| 11 | The req<br>and sto<br>Records<br>PDF For | uester m<br>re PDF or<br>and inte<br>m Layou                                                            | ust down<br>n agency s<br>ernal proje<br>t:                                                                                               | load Man<br>hared dri<br>ect opera                                                             | agemen<br>ive or at<br>tions.                                                              | t Consul<br>the right                                                               | ting Engagem<br>t location wit   | nent <b>Change Order</b> Request<br>hin project folders for Open                               |  |

| ıpplier |
|---------|
|         |

|    | Change Order to C                          | Driginal Management Consulting Engagement Reques                                                                                                    | st [Service Request: ]                          | 220404-000424]                             |
|----|--------------------------------------------|----------------------------------------------------------------------------------------------------|-------------------------------------------------|--------------------------------------------|
|    | PH Procurement H                           | lelp <procurementhelp@doas.ga.gov></procurementhelp@doas.ga.gov>                                                                                                    | S Reply S Reply                                 | All → Forward ····<br>Mon 4/4/2022 9:30 PM |
|    | To Patel, Muk                              | esh                                                                                                    | ulting<br>ng<br>in 5 business<br>reviewing your | Mon 4/4/2022 9:30 PM                       |
| 13 | Click on My Accour<br>Division on all your | • Status: Open     • Status: Open     • Status | e follow-up with                                | n State Purchasing                         |

|     |          | 🚔 > Support History            |              |                          |                                                           |                                               | - Logout                   |  |
|-----|----------|--------------------------------|--------------|--------------------------|-----------------------------------------------------------|-----------------------------------------------|----------------------------|--|
|     |          |                                |              |                          | SUPPORT HISTORY                                           |                                               | •                          |  |
|     |          | Account Overv                  | iew S        | Submit A Question        | Account Settings                                          | Change Password                               | Manage Mailing List        |  |
|     |          | Search your Supp               | ort History  |                          |                                                           |                                               | Q<br>Results 1 - 10 of 366 |  |
|     |          | Reference # 🗢                  | Status 🗢     | Date<br>Created \$       | Subject \$                                                |                                               |                            |  |
|     |          | 220404-000424<br>220404-000382 | Open<br>Open | 04/04/2022<br>04/04/2022 | Change Order to Original Man<br>New Management Consulting | agement Consulting Enga<br>Engagement Request | agement Request            |  |
| 14. | End of P | rocedure.                      |              |                          |                                                           |                                               |                            |  |